## 桃園市雙龍國小學生線上學習操作手冊

| - ` | 啟用學生 G Suite 教育雲端帳號2   |
|-----|------------------------|
| ニ、  | 進入雙龍 Google Meet 線上教室7 |
| 三、  | 查詢教育雲端帳號9              |

## 一、啟用學生 G Suite 教育雲端帳號 <u>https://go.k12cc.tw/</u>

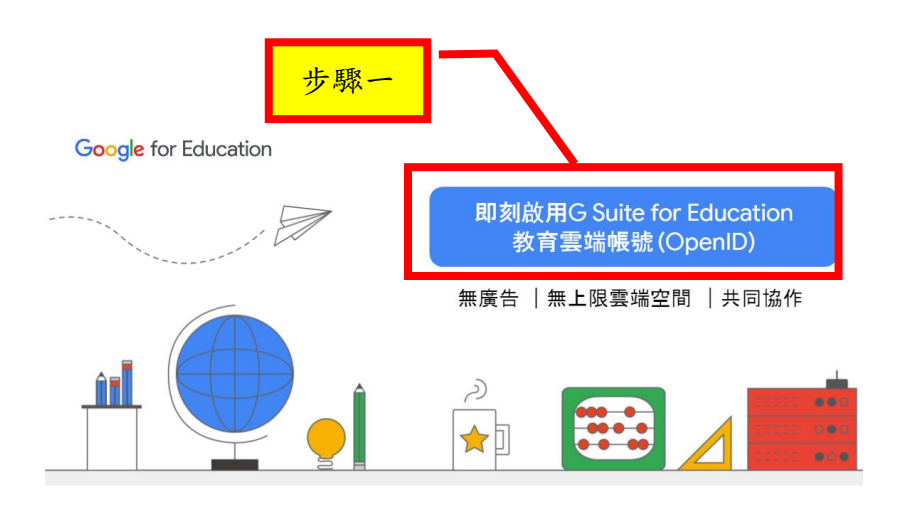

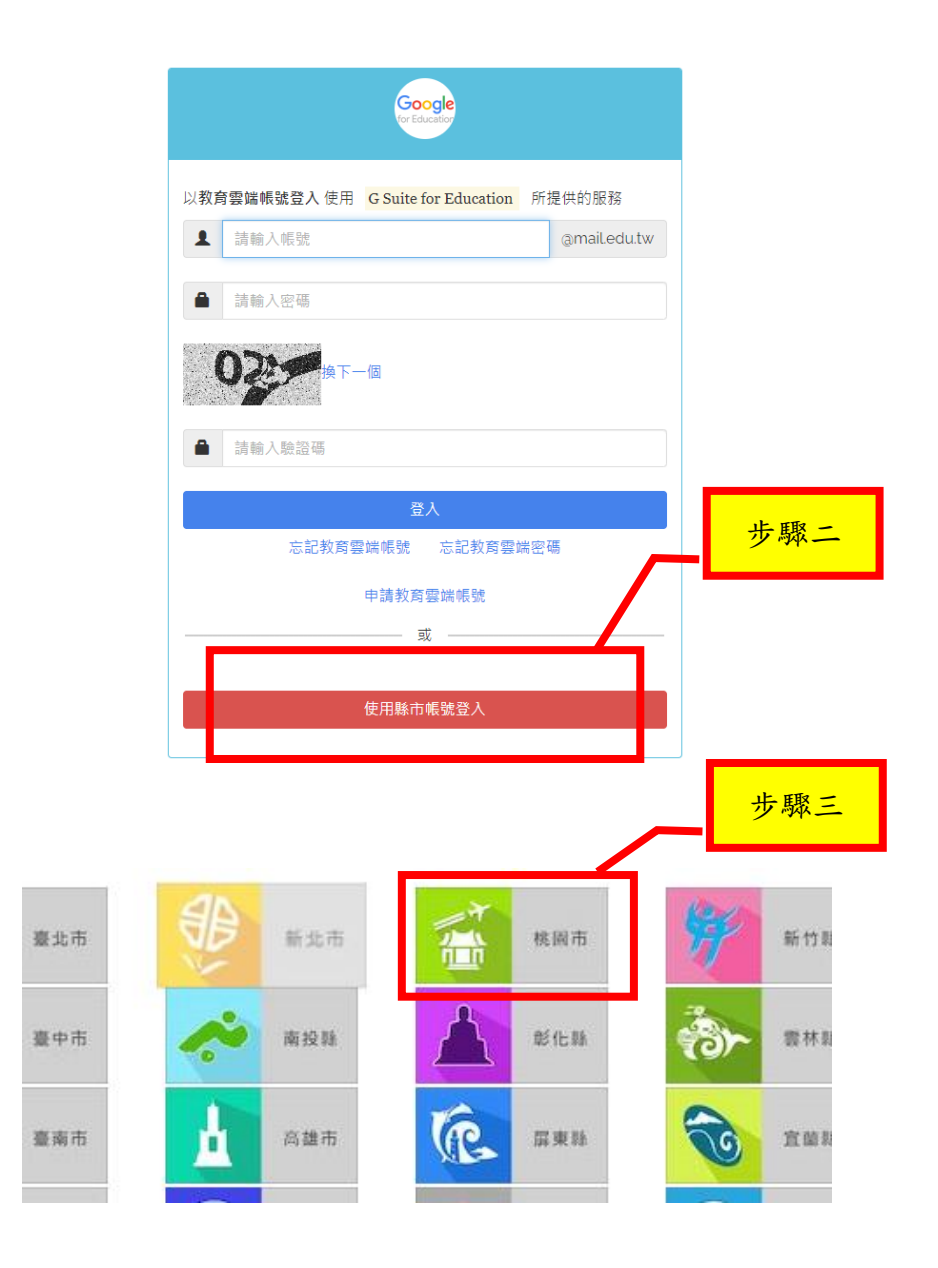

| 請選擇您的登入身 | 身分               |                |      | 步驟四                |             |       |
|----------|------------------|----------------|------|--------------------|-------------|-------|
| 教育人員登入   |                  | 學生登入           | Γ_   |                    |             |       |
|          |                  |                | · 若日 | 出現此訊息表<br>請跳至步,    | 示已經啟用<br>驟十 | ×     |
|          |                  |                | 的許否國 | 端帳號是:tyc.333959@ma | ul.edu.tw   |       |
|          | @前即<br>G Suite 碁 | 為學生的<br>改育雲端帳號 |      |                    |             | 我知道了! |

| 您必須登入才能使用                                                                | 步驟五                                  |
|--------------------------------------------------------------------------|--------------------------------------|
| ▲ 請選擇學校所在區域 ~                                                            | 輸入相關資料 後登入                           |
| ▶ 請選擇就讀學校                                                                |                                      |
| ▲ 身分證末四碼(例1234)                                                          |                                      |
| <ul> <li>■ 輸入密碼(預設為西元年生日共8碼,例如20090531)</li> <li>登入</li> </ul>           | 若密碼無法進入請洽<br>資訊組姜老師<br>4991888 分機 22 |
| <b>前</b> 求您的授權項目如下:                                                      |                                      |
| <ol> <li>1. 檢視您的網路認證資料</li> <li>2. 檢視您的個人資料交換內容</li> <li>同意授權</li> </ol> |                                      |

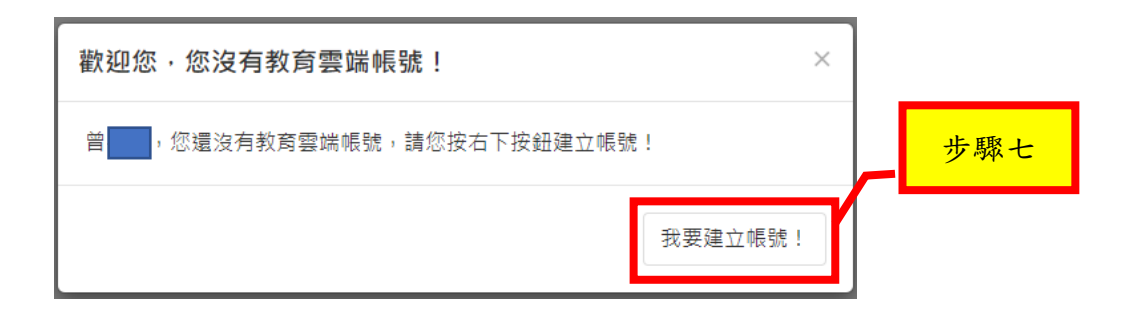

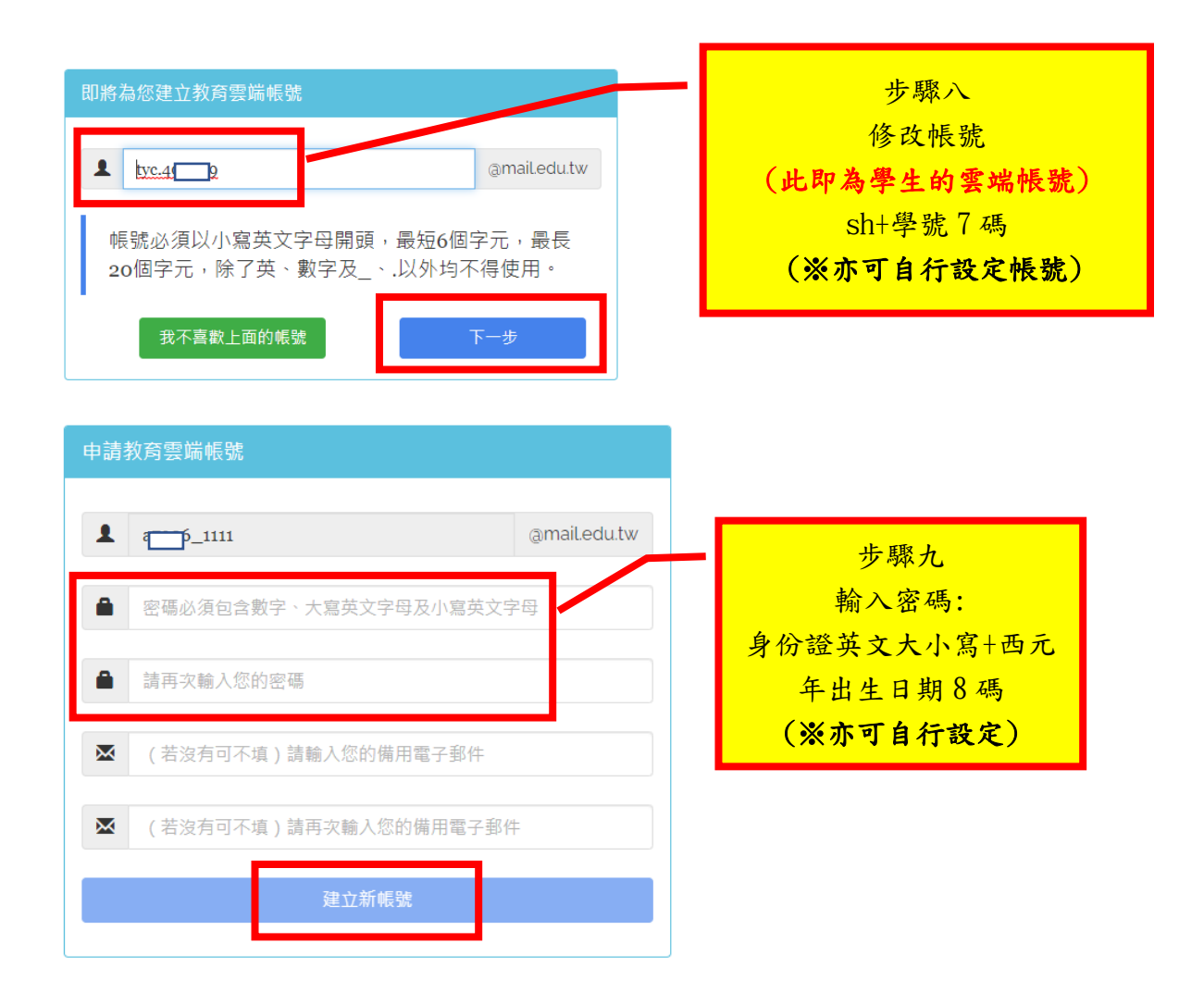

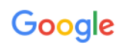

## 歡迎使用您的新帳戶

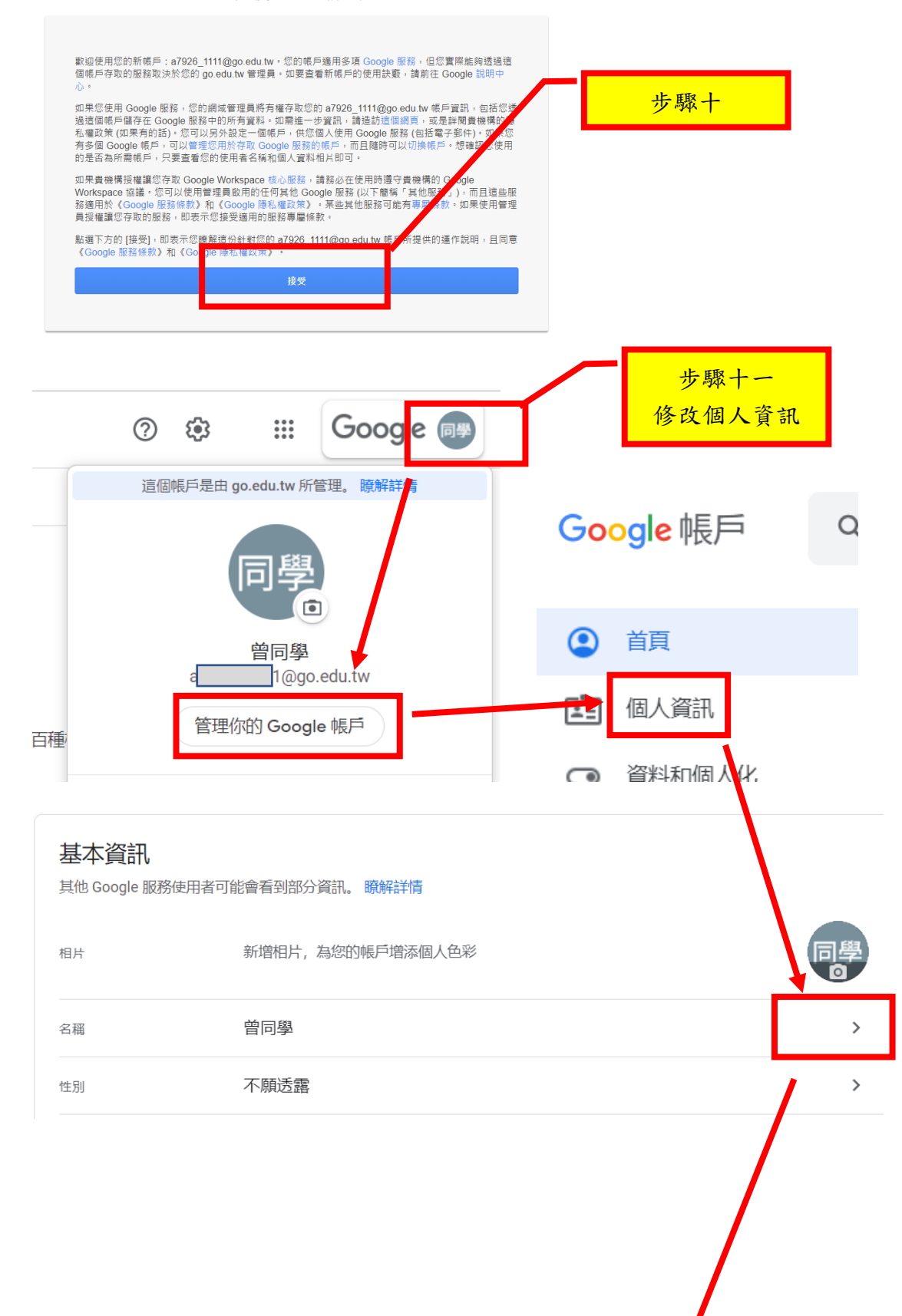

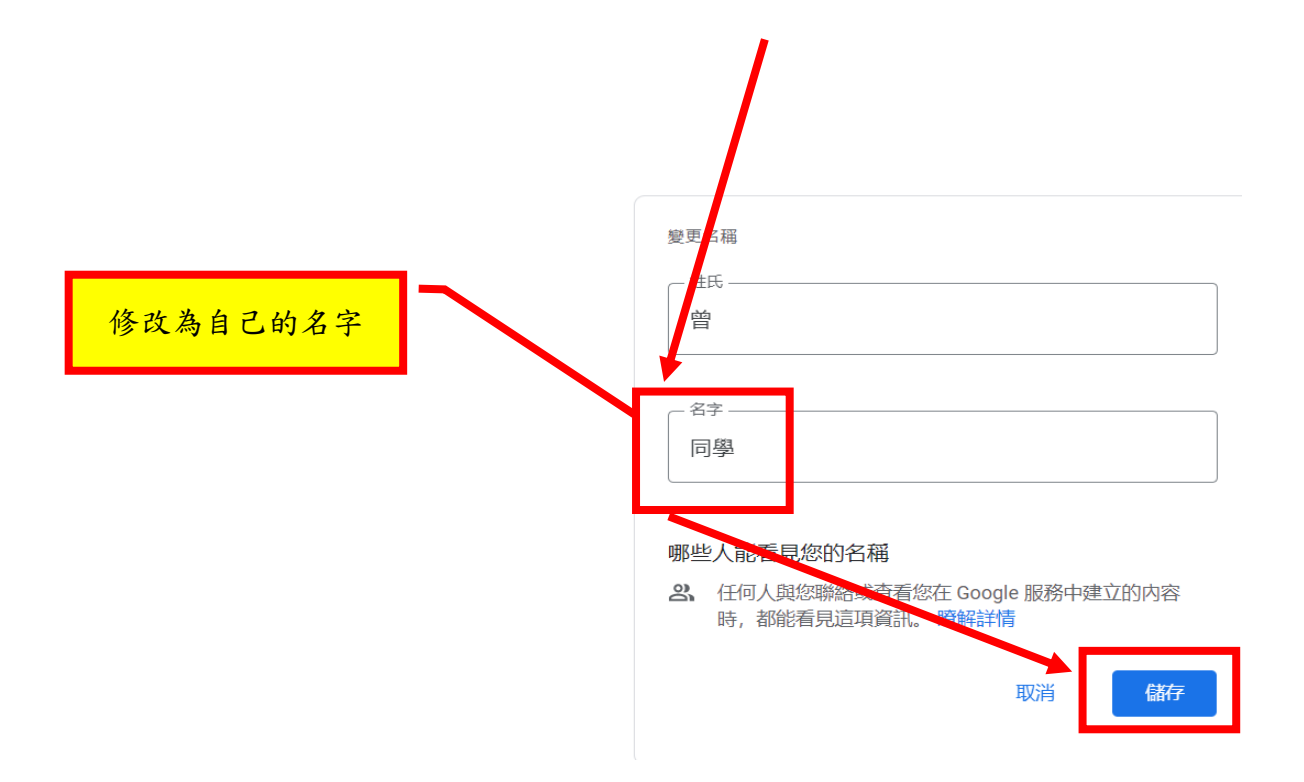

## 二,進入雙龍 Google Meet 線上教室

https://sites.google.com/view/shuanglong-elearning

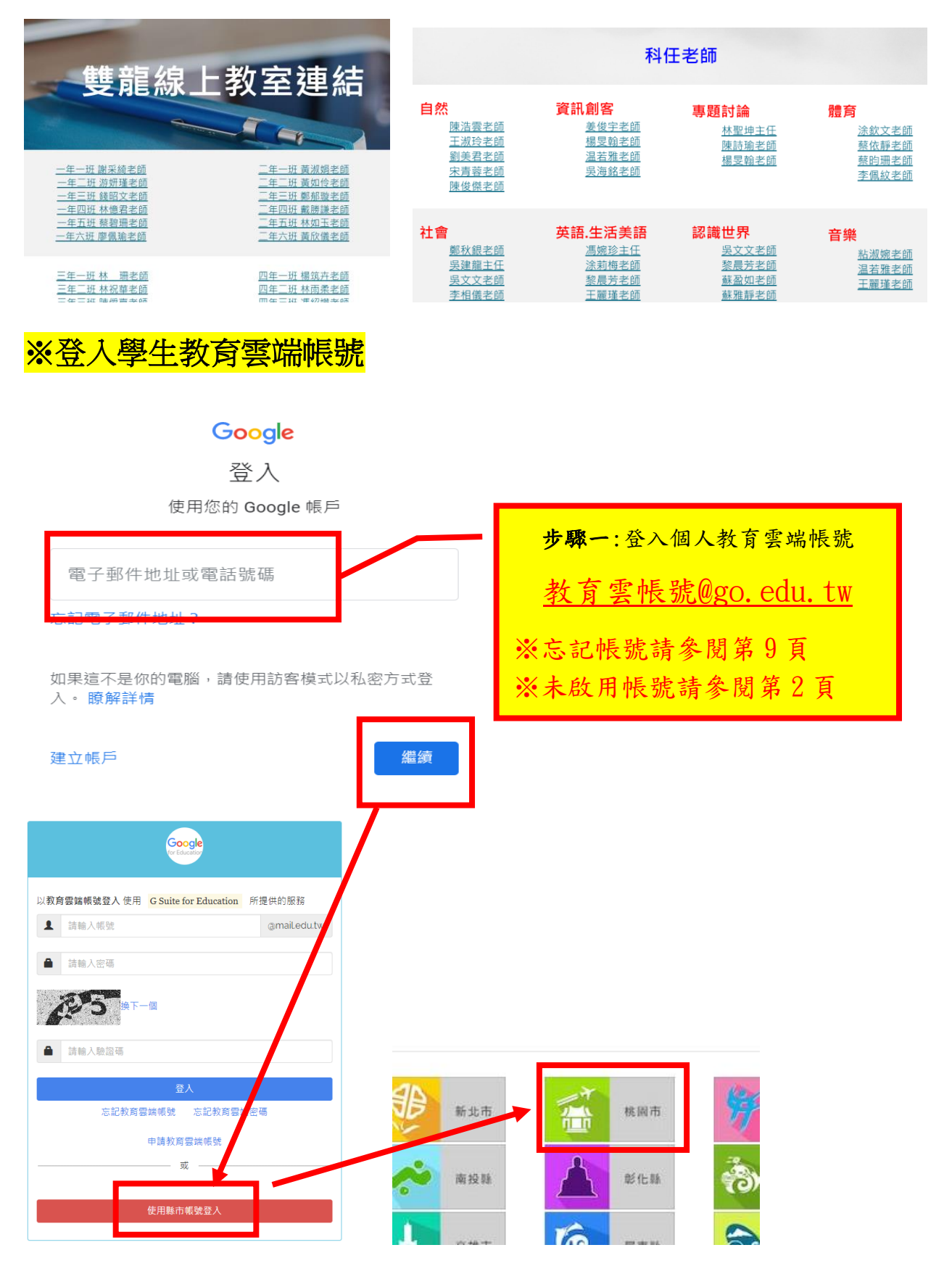

第7頁

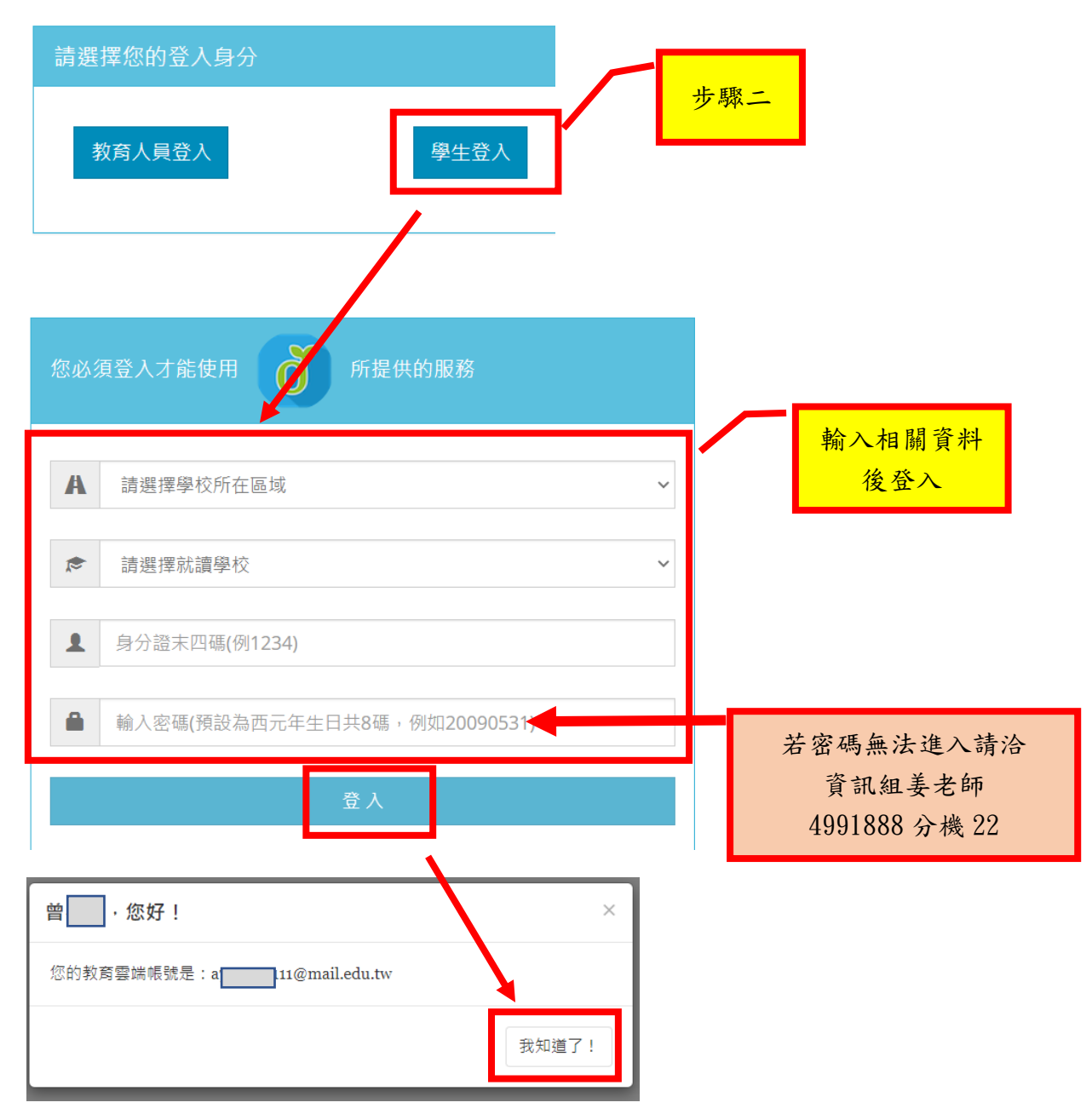

進入雙龍 Google Meet 線上教室 <u>https://sites.google.com/view/shuanglong-elearning</u> 點選班級或科任老師連結

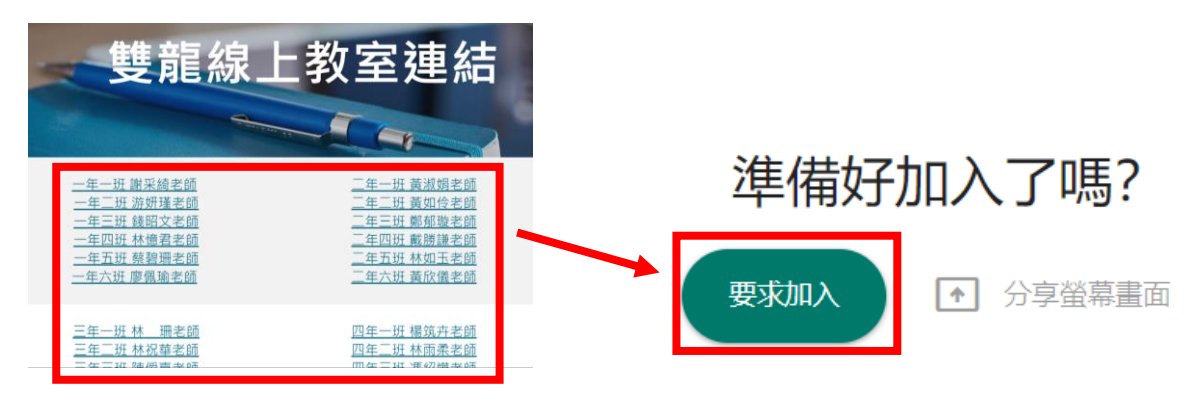

~待上課老師確認學生身份後即可開始上課

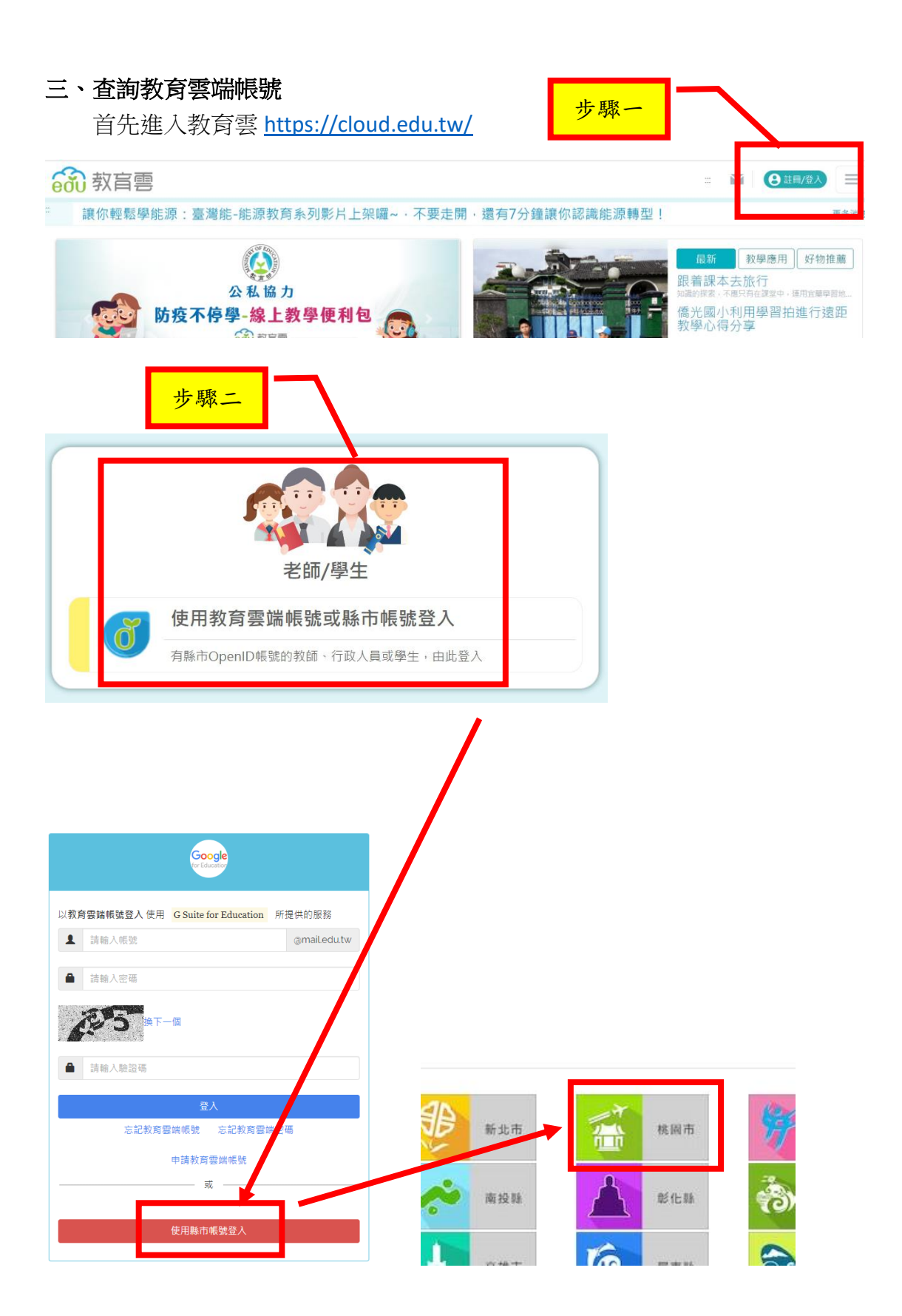

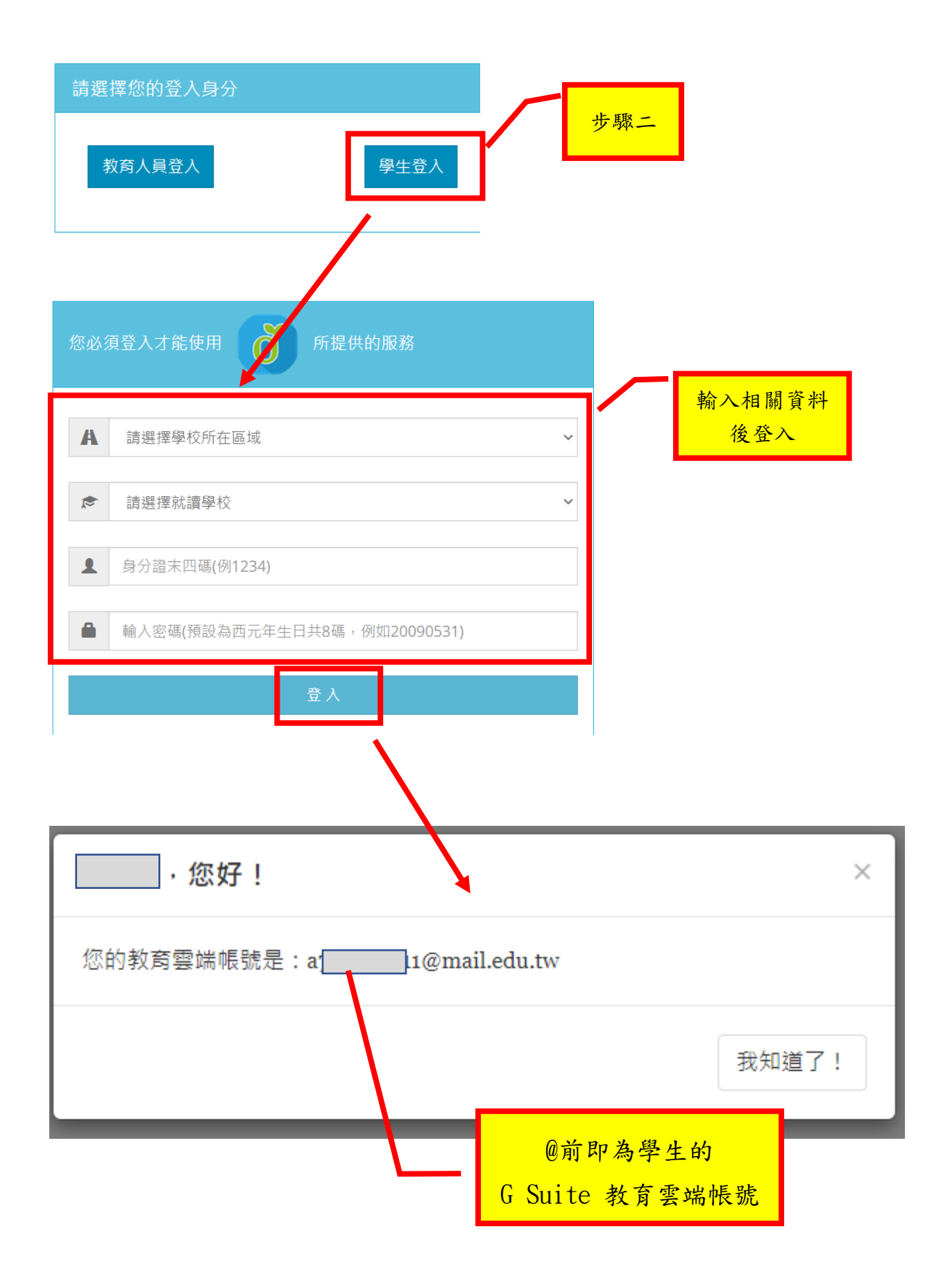